**OSCAR HEALTH PROGRAM** 

| EXAMPLE OF OSCAR HEALTH CERTIFICATION                                                                 |                                                                             |                          |
|----------------------------------------------------------------------------------------------------|-----------------------------------------------------------------------------|--------------------------|
| 1 scar                                                                                                |                                                                             |                          |
| Let's choose an account type<br>Start by selecting the option that best describes you:                | <u>.</u>                                                                    |                          |
| Broker<br>You are already or intend to get appointed to sell Oscar products.                          |                                                                             |                          |
| Business Administrator<br>You are a benefits manager for a small business with Oscar cove             | srage.                                                                      | J.                       |
| General Agent<br>You are a representative of a general agency who will enroll and<br>broker business. | i manage Oscar                                                              |                          |
| Back                                                                                                  |                                                                             |                          |
|                                                                                                    |                                                                             |                          |
| 2 DSCOT                                                                                               | Individual bool                                                             | k Grou                   |
|                                                                                                    |                                                                             |                          |
| Welcome Oscar Broker<br>Broker                                                                        |                                                                             |                          |
| My details                                                                                            | ☐ Agency details                                                            | 🙆 Setti                  |
| Update your contact, payment and appointment information.                                             | Manage your agency's details and payment preferences.                       | Adjust ac<br>notificatic |
| Basic details                                                                                         | Agency details                                                              | Account p                |
| Appointments                                                                                          | Agency payment setup                                                        | Notificati               |
| Payment requirements                                                                                  | Manage members (coming soon)                                                |                          |
|                                                                                                    |                                                                             |                          |
|                                                                                                    |                                                                             |                          |
| 3 Indivi                                                                                              | idual book Group book Medicare book $\equiv$ M                              | Menu                     |
|                                                                                                    |                                                                             |                          |
| NPN: 000000<br>Writing number: BR99999                                                                |                                                                             |                          |
| ☐ Agency details                                                                                      | ③ Settings                                                                  |                          |
| Manage your agency's details and payment preferences.                                                 | Adjust account settings such as password, notifications, and other options. |                          |
| Agency details                                                                                        | Account password                                                            | 8                        |
| Agency payment setup                                                                                  | Notifications (coming soon)                                                 |                          |

HOW TO CERTIFY

### Directions

### STEP 1:

• Navigate to the <u>Oscar Health</u> training portal, and follow the prompts to create a new account.

### STEP 2:

• When you have completed registration, you will be redirected to your Oscar portal home page.

### STEP 3:

• On the top right-hand side of the home page, select the **Medicare book** tab.

# **OSCAR HEALTH PROGRAM**

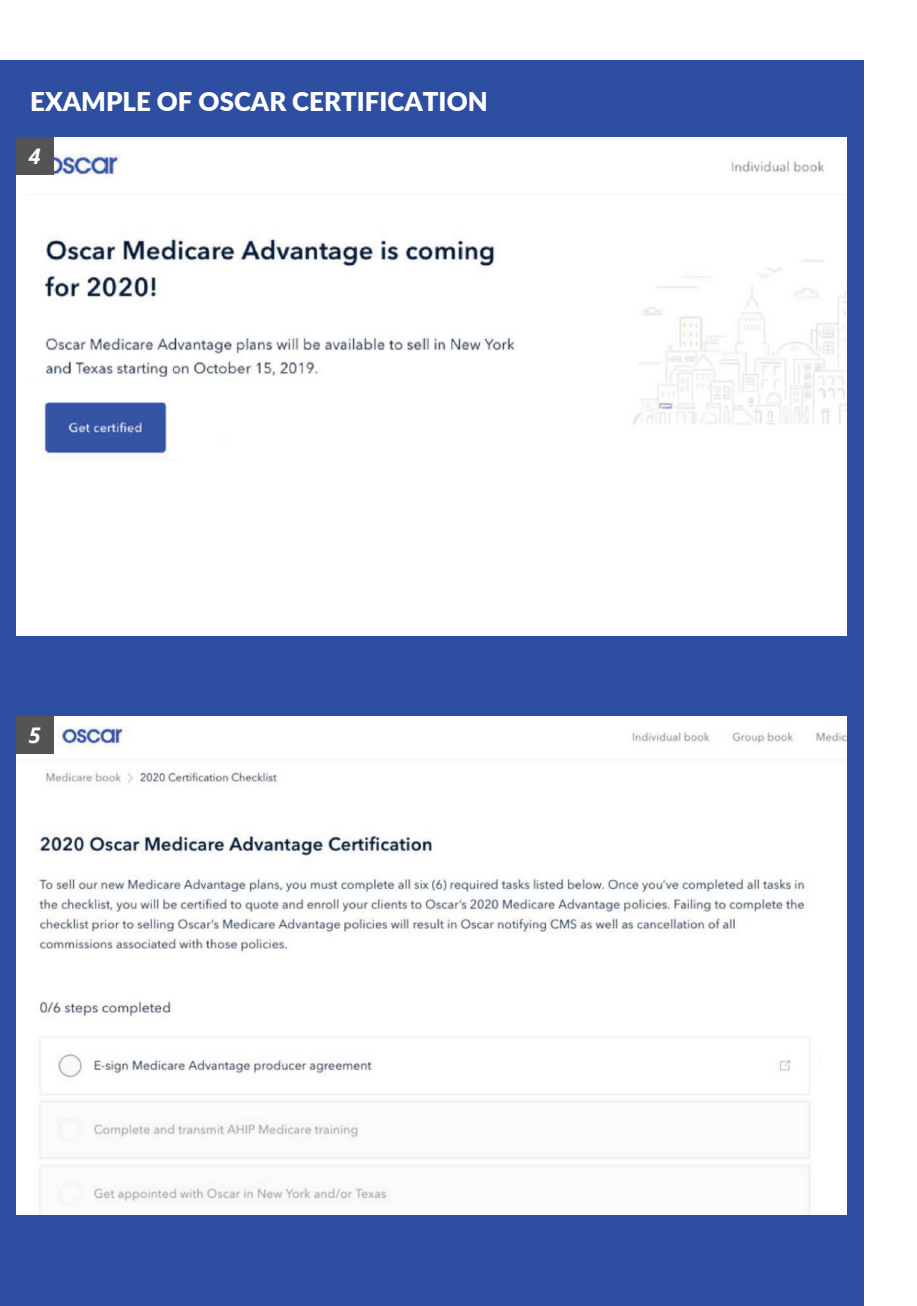

**HOW TO** 

CERTIFY

## Directions

#### STEP 4:

• Click **Get Certified** to start your 2020 Medicare certification.

### STEP 5:

- Complete the six required steps to certify for Oscar Health:
  - Electronically sign the Medicare Advantage producer agreement.
  - Transmit your AHIP certification to Oscar Health.
  - Get appointed to sell in New York or Texas (where MA products will be available.)
  - Indicate your FMO affiliation.
  - Complete the Oscar Broker
    Certification Training.
    - All content from the course can be downloaded for future reference.
  - Complete the Oscar Broker Certification Assessment.
    - You have five attempts to achieve a passing score of 90% or higher.